#### KS-ST83工业级温度变送器

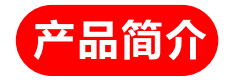

KS-ST系列温度变送器可输出0-5V, 0-1V, 4-20mA, 0-10V, RS485等多种信号输出方式,可连接无纸记录仪,智能显示仪 表,PLC,计算机,人机界面等多种显示设备,用于高精度的温度采 集,传感器采用智能计算机自有校准技术,出厂前已对传感器进行校 准,供用户直接使用,无需校正。

模块可选配传感器热电偶, Pt100,默认配带为数字式精密温度 传感器,作为PT100输入时, 与普通的Pt100变送器相比精度更高。

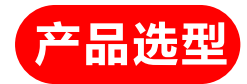

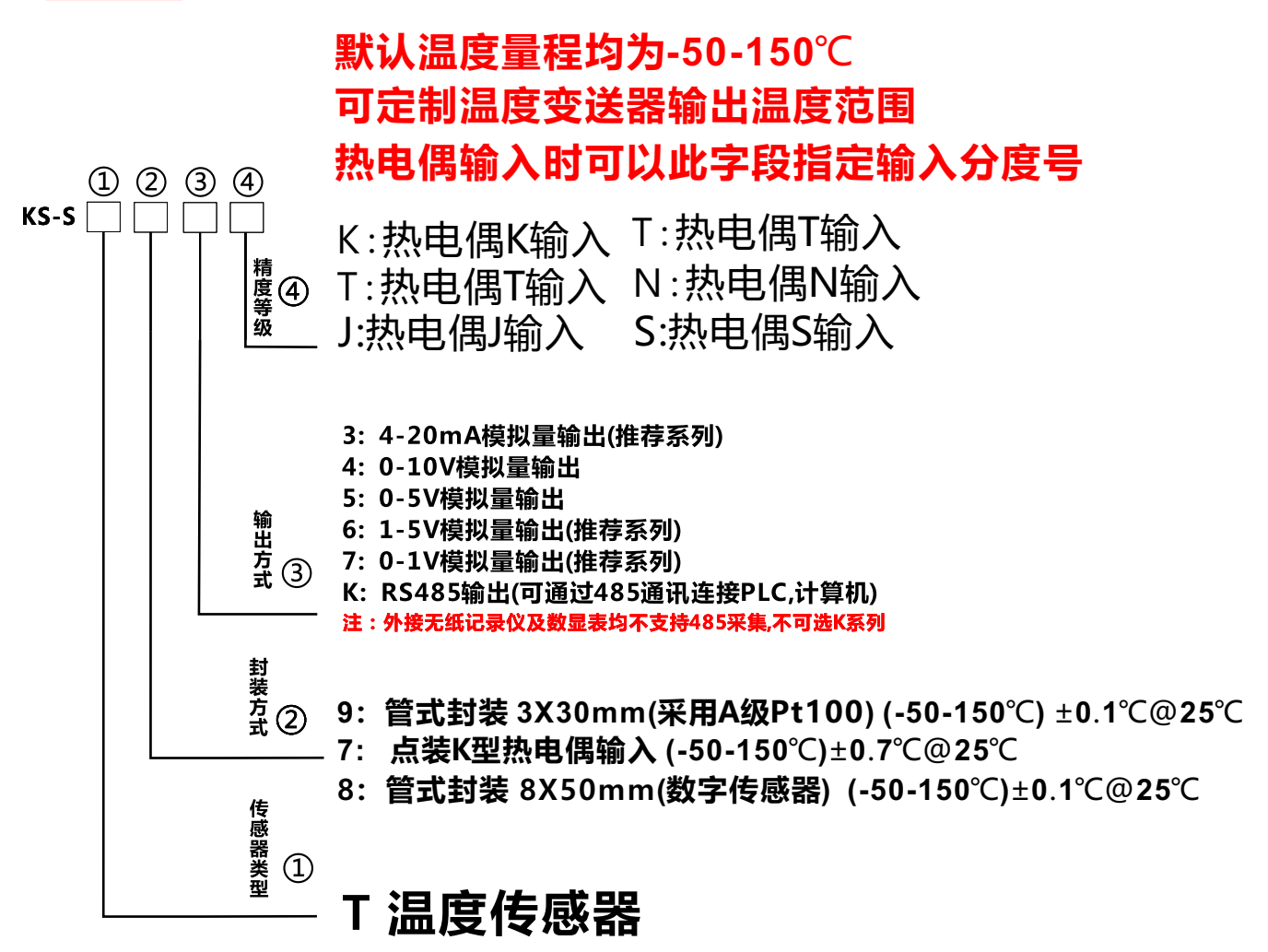

#### 注采用Pt100或热电偶时, RS485输出不可选

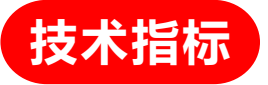

#### RS485输出型温度传感器供电

✓ DC5-30V供电

#### 模拟量输出型温度变送器供电

- ✓ DC12-30V供电 (0-10V输出时供电电压必需大于16V)
- ∨ 温度变送量程-50-150℃
- 🗸 高精度温度测试变送输出
- ✓ 防水等级:IP65
- ∨ 防水防压外壳设计

√ 防变频器电机(包含但不限于)干扰死机技术(2024款新技术)

#### 保护温度芯片单片机不死机 2024版本传感器可支持热插拔探头

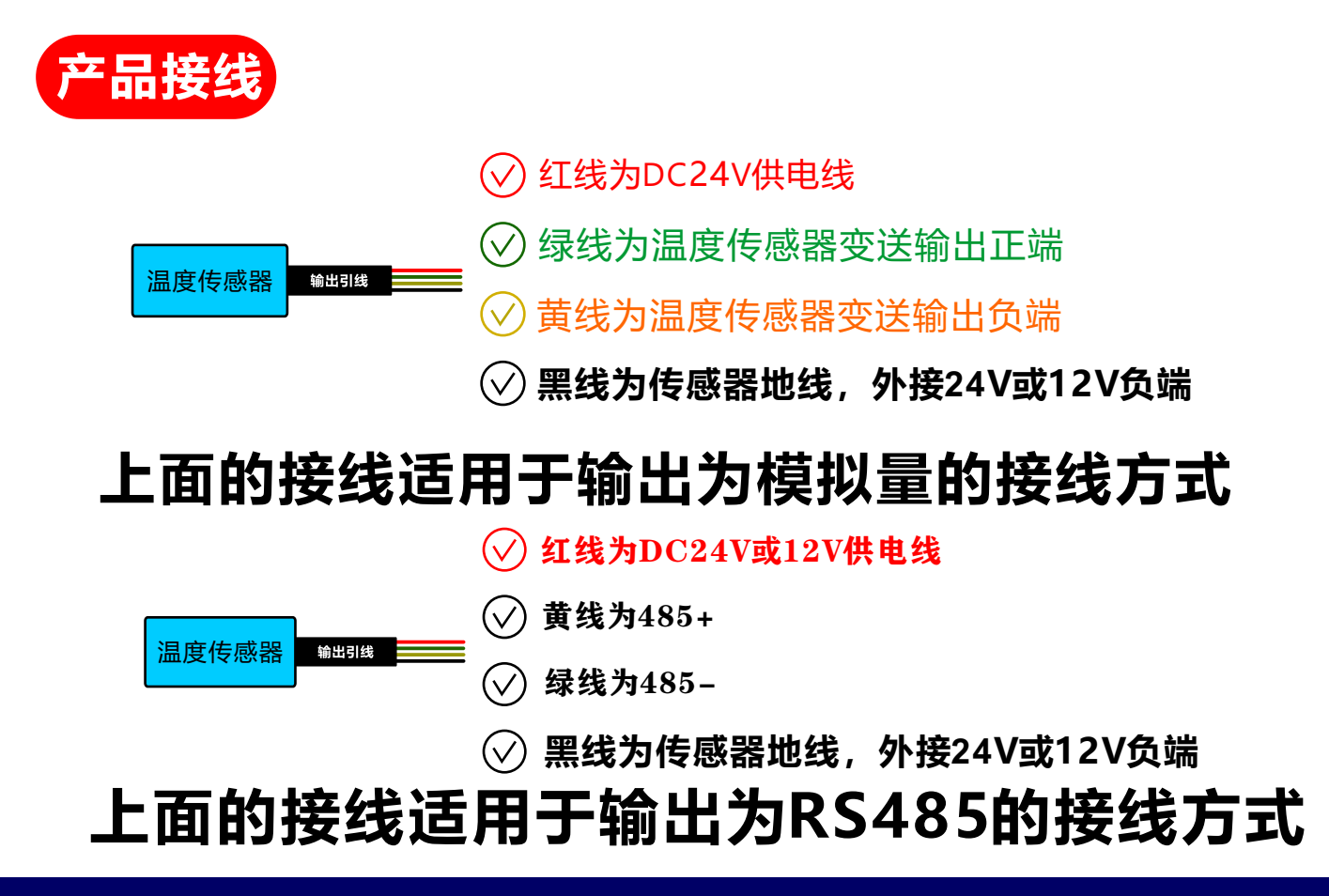

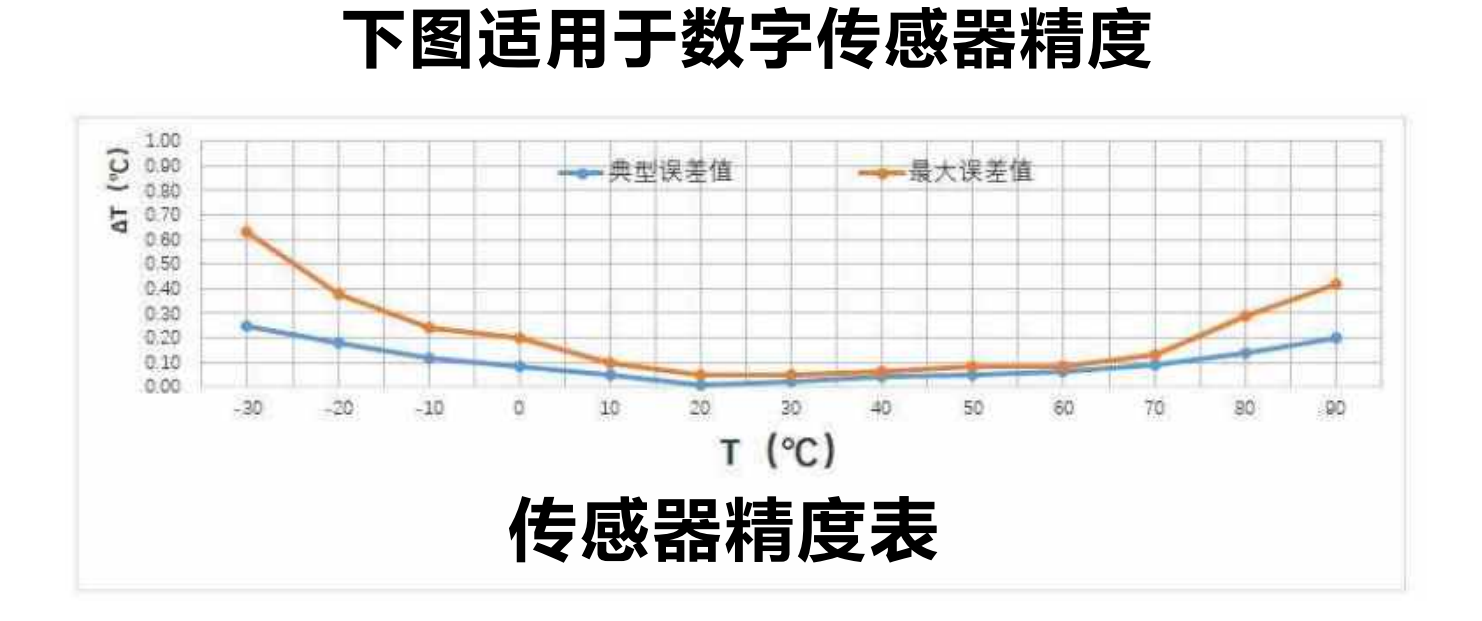

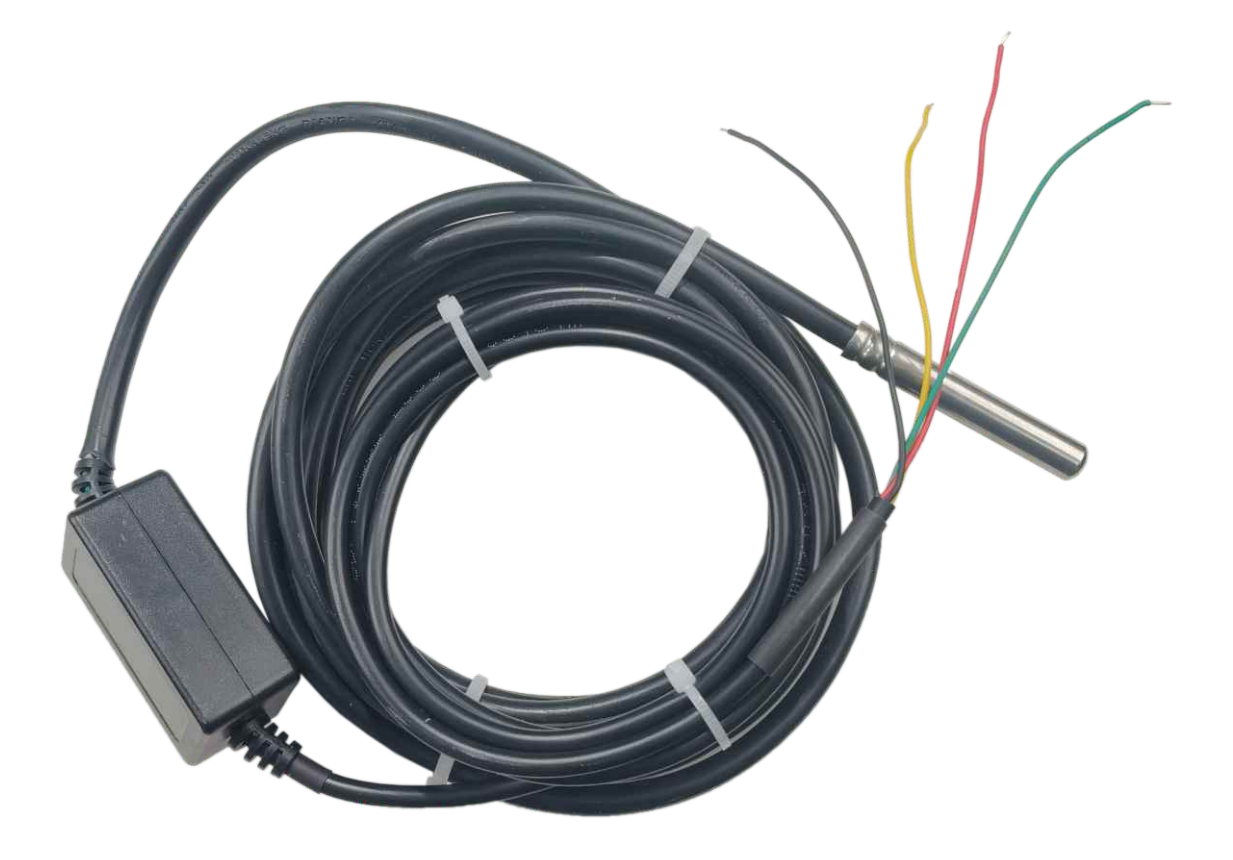

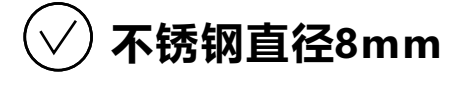

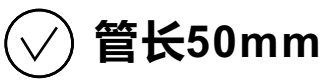

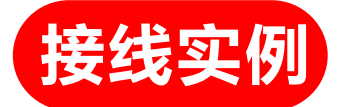

1-6通道信号输入端子 BCGBCGBCGBCGBCGBCG CH01 CH02 CH03 CH04 CH05 CH06

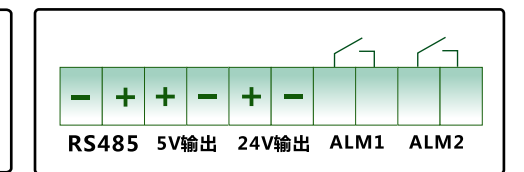

#### 我厂六通道无纸记录仪背面图

✓ 上图以1台六通道我厂无纸记录仪为例,这台无纸记录仪可接六路信号
 ✓ 那么此仪表最多可接3个温湿度传感器或六个湿度传器或六个温度传感器
 ✓ 每路信号共3个端子,分别是B,C,G,CH01-CH06分别代表6通道
 ✓ 当为电压0-5V,0-1V,1-5V输入时,B端为正极,G端为负极
 ✓ 当为电流4-20mA输入时,C端为正极,G端为负极

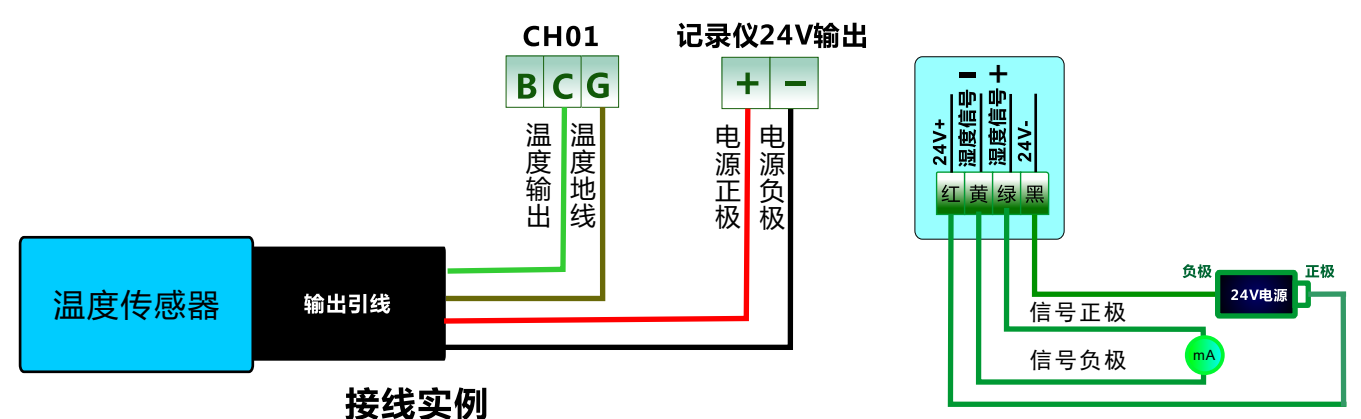

电气原理图

传感器量程为-50-150度,设置记录仪量程下限为-50,量程上限为150 无纸记录仪对应4-20mA时输入类型为13,则设置输入类型为13

(1) 将仪表输出24V正接湿度传感器红线(24V正)

2) 将仪表输出24V负接湿度传感器黑线(24V负)

(3) 当传感器输出为0-1V可或0-5V时,将湿度信号绿线接到B端子;

4)当传感器输出为电流4-20mA时,将湿度信号绿线接到C端子;

#### 4-20mA系列精密温度变送器

## 电脑监控操作说明 RS485系列精密温度变送器 ——准备硬件 ———

- ① 温度变送器1只或多只均可同时监控
- (2) 1个USB转485转换器
- ③ 布线可采用网线布线或我司无线免布线模块1套(选配)
- ④ 电脑一台,如需手机远程监控,电脑需能上网

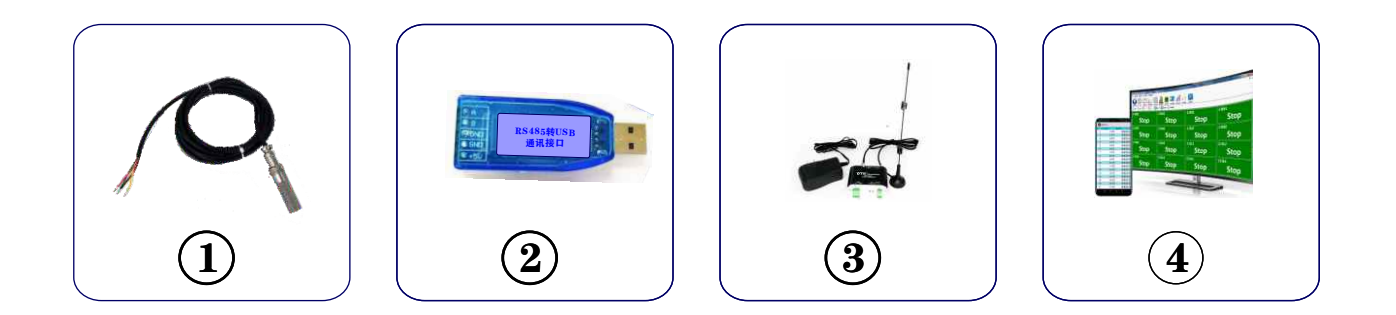

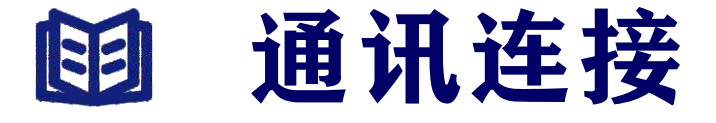

- (1)在电脑上按装U盘里的驱动CH341
- ② 复制电脑在线监控系统到电脑上
- ③) 如果是无线模块,已接好线, 分别插在仪表上与电脑上
- ④ 如果是布线的将变送器的485+接转换器A,485-接转换器B

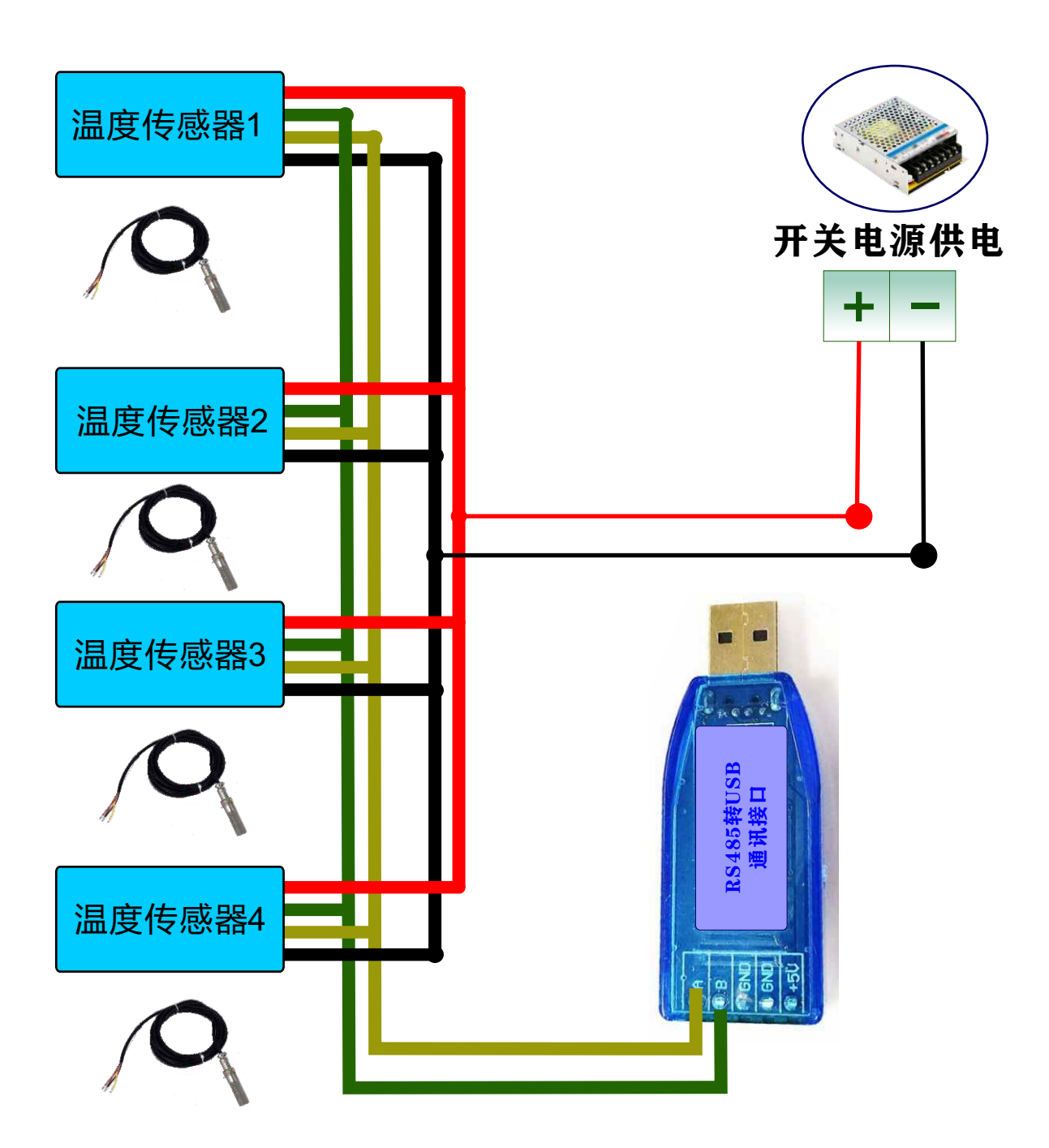

## **间** 485通讯布线图

## 485转USB驱动安装

|                   | 1.1          |                 |      |   |
|-------------------|--------------|-----------------|------|---|
| 组织 * 包含到库中 * 共享 * | 新建文件夹        |                 | · 11 | 1 |
| 🙀 收藏失             | A 88         | 修改日期            | 类型   |   |
| 👠 下號              | CH341SER.EXE | 2021/5/17 11:46 | 应用程序 |   |
| ■ 点面              |              |                 |      |   |
| 911 最近访问的位置       | Ξ.           |                 |      |   |
| <b>演 库</b>        |              |                 |      |   |
| 😸 रत्यः इत्       |              |                 |      |   |
| Na 图片             |              |                 |      |   |
| 📑 文档              |              |                 |      |   |
| ♪ 音乐              |              |                 |      |   |
| 19 23             |              |                 |      |   |
| 💒 本地磁盘 (C:)       |              |                 |      |   |
| 🕞 软件 (D:)         |              | 18              |      |   |

)打开U盘里的CH340驱动文件

🤍 双击CH341SET.EXE打开安装界面

)网上自行购买的驱动需要安装模块生产商的驱动

)由于485转换器质量各不相同,尽量采样我公司转换器

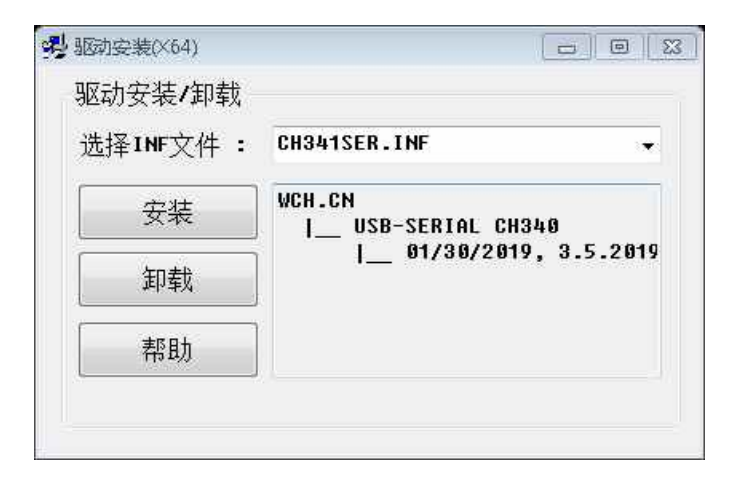

)点击安装安钮进行驱动安装

)如果提示安装失败请点击卸载重启电脑重新安装

## 多个温度传感器联网设置

多个温度变送器连接到电脑或PLC时,需要对温度传感器从机地址 进行配置,用以区分是哪个传感器,如果你只有一个温度传感器,请 跳过这一步。

打开温度传感器设置工具MeterTools.exe,选择合适的端口,其它 参数不用修改,点击读取参数可读取温度传感器的值,将如用户有三 个温度传感器,那么出厂时默认三个温度传感器地址都是1,这样在 连电脑时,电脑是无法区分是哪个传感器的。那么就先通过485转 USB转换器连接一个温度传感器,然后在电脑软件中将设备地址改为 2,点击写入数据,写入完成后,点击读取数据,如果能读到温度值并读出 的地址为2,则设备成功。

然后换第三个传感器,执行同样的操作,将所有的地址都设置完成 后,关闭并退出温度传感器设置工具,再连接所有温度传感器线(用网 线手拉手连接,如前面的通讯连接布线图所示)。继续后面的操作设 置电脑监控软件。一定要关闭设置工具,否则到后面使用监控软件 时,端口占用,就无法操作485转USB转换器,导致无法通讯。

|        |      | X      |
|--------|------|--------|
| 仪表内部参数 | 设口设置 |        |
| 温度で    | 串口端口 | COM4 - |
|        | 波特率  | 9600 💌 |
|        | 停止位  | 1 •    |
| 湿度%    | 设备地址 | 1      |
|        | 读取数据 | 写入数据   |
|        |      |        |

# 电脑监控软件安装

| L設▼ ■打开 共享▼ | 新建文件共    |                    |                | E • 🔟  | 1 |
|-------------|----------|--------------------|----------------|--------|---|
| ☆ 收藏夹       | <u>^</u> | 名称                 | 修改日期           | 类型     |   |
| 🔒 下载        |          | 🔒 back             | 2023/6/2 13:58 | 文件夹    |   |
|             |          | 🕌 data             | 2023/6/26 9:54 | 文件夹    |   |
| 9 最近访问的位置   |          | 🔛 MeterManager.exe | 2023/7/3 12:21 | 应用程序   |   |
|             |          | 🖃 MeterSet.dab     | 2023/7/3 15:10 | DAB 文件 |   |
| 3 库         |          | 🗋 υ.τχτ            | 2023/7/3 15:22 | 文本文档   |   |
| ■ 和频        |          |                    |                |        |   |
| 1 图片        |          |                    |                |        |   |
| 1 文档        |          |                    |                |        |   |
| → 音乐        |          |                    |                |        |   |
|             |          |                    |                |        |   |
| <b>9</b> 23 |          |                    |                |        |   |
| ▲ ★ 地球舟 (C) |          |                    |                |        |   |

)复制U盘里的MeterManager11.0整个压缩包到电脑里

)解压软件压缩包里所有文件到电脑

)双击MeterManager.exe打开应用程序

)操作系统非简体版的,重命名文件夹为英文名,否则无法运行

|      | X 🚔 🛞 💭 🕸        |                       |
|------|------------------|-----------------------|
| CH01 | Meter1<br>V CH02 | <u>کې د د بک</u>      |
|      | Error            | Error                 |
| СН03 | °с сно4<br>Error | <sup>ح</sup><br>Error |
| СН05 | °с сное<br>Error | <sup>∞</sup> Error    |
| СН07 | °с снов<br>Error | Error                 |

) 软件打开后如上图所示

🔵 软件一定要复制到电脑上解压后方可运行;

# 添加硬件

| 串口端口 | COM4 | • |
|------|------|---|
| 波特军  | 9600 | • |
| 停止位  | [1   | • |
| 硬件名称 | 仪表1  |   |
| 最大通道 | 8    |   |
| 设备地址 | 1    |   |
|      |      |   |

🔵 点击添加仪表工具按钮打开添加硬件画面

🔵 点击清空硬件按钮删除原有默认仪表配置

① 根据实际485/USB转换器端口选择(串口端口)

🔵 如果不能确定哪个端口,执行以下操作识别

🔵 设置最大通道数为1

🔵 默认地址为1,多个传感器地址向上加(详见传感器设置)

🔵 点击添加硬件并关闭当前窗口

🔵 点击主画面启动采集开始记录温度,至此配置完成

## 端口识别

- 1) 查看当前窗口的串口端口列表项,记下所有的端口名称
- 2) 拔掉485转USB转换器并关闭添加仪表窗口
- ③ 重新打开添加仪表窗口
- 4) 查看串口端口中哪个端口缺失就是当前所操作的端口
- (5) 重新插上485转USB转换器(以前插哪个现在就插哪个USB)

## 电脑监控画面

| 10 III I     | C 8001              | *                 | 1001    | (Q)第2<br>℃ (#)#2 | <b>*</b> | 10.01  | (X)(8) 3 |      |
|--------------|---------------------|-------------------|---------|------------------|----------|--------|----------|------|
|              | -9.3                | 0.7               |         | -9.3             | 0.7      | 1000   | -9.3     | 0.7  |
|              | 10.7                | 20.7              |         | 10.7             | 20.7     |        | 10.7     | 20.7 |
| ****         | 30.7                | 40.7              |         | 30.7             | 40.7     | 2610.5 | 30.7     | 40.7 |
| ###7         | 50.7                | 60.7              | 1047    | 50.7             | 60.7     | alia7  | 50.7     | 60.7 |
| eret.        | <b>仪表4</b><br>元 通用2 |                   | 1 201   | 仪表5              |          | -      | 0286     |      |
|              | -9.3                | 0.7               |         | -9.3             | 0.7      |        | -9.3     | 0.7  |
| <b>4</b> 123 | 10.7                | 20.7              | 31511.1 | 10.7             | 20.7     |        | 10.7     | 20.7 |
| mill S       | 30.7                | 40.7              | STATE:  | 30.7             | 40.7     | and s  | 30.7     | 40.7 |
| MAII7:       | 50.7                | 60.7 <sup>°</sup> | 8887    | 50.7             | 60.7     | 38.07  | 50.7     | 60.7 |

| i#i#1 | °C                         | Mo<br>通道2 °C               | tori<br>Milli °C                           | 通道4                                    |
|-------|----------------------------|----------------------------|--------------------------------------------|----------------------------------------|
|       | -9.8                       | 0.2                        | 10.2                                       | 20.2                                   |
| 通道5   | <b>30.2</b>                | ·通道 <sup>6</sup> 40.2      | ·通道7 · · · · · · · · · · · · · · · · · · · | ······································ |
| 通道9   | <b>70.2</b>                | 通道 <sup>10</sup> で<br>80.2 | ·通道11 で<br>90.2                            | 通道 <sup>12</sup><br>100.2              |
| 通道13  | <b>110.2</b> <sup>°°</sup> | 通道 <sup>14</sup> 120.2     | 通道15<br>130.2                              | 通道16<br>140.2                          |
| 通道17  | <b>150.2</b>               | 通道 <sup>18</sup> 160.2     | 170.2 <sup>°C</sup>                        | 通道 <sup>20</sup><br>180.2              |
| 通道21  | -9.8                       | 通道22 °C<br>0.2             | 通道23 °C<br>10.2                            | <sub>通道24</sub><br>20.2                |

### 多台仪表联网

| 間部<br>日本<br>日本<br>日本<br>日本<br>日本<br>日本<br>日本<br>日本<br>日本<br>日本<br>日本<br>日本<br>日本 |
|----------------------------------------------------------------------------------|
| 158<br>159                                                                       |
|                                                                                  |
|                                                                                  |
|                                                                                  |
|                                                                                  |
|                                                                                  |
|                                                                                  |
|                                                                                  |
|                                                                                  |
|                                                                                  |
|                                                                                  |

### 实时监控画面

| <ul> <li>•</li> <li>•</li></ul> | IÇI (  |           | 2 🥏       | X      |            |        | 3        |        |       |      |            |        |      |           |          |      |        |          |       | -3    |      |
|----------------------------------------------------------------------------------------------------|--------|-----------|-----------|--------|------------|--------|----------|--------|-------|------|------------|--------|------|-----------|----------|------|--------|----------|-------|-------|------|
| NO BURN WIND                                                                                                    | BALL H | HC 413    | 19 92,005 | H268 ( | time and   | a mela | CONTRACT |        |       |      |            |        |      |           |          |      |        |          |       |       |      |
| (mail: line) r                                                                                                    | KEN LE | 294. 3    | 大功。二月     | 128    | <b>788</b> |        |          |        |       |      |            | _      |      |           |          | _    |        |          |       |       |      |
| (CROSS)                                                                                                    | 18.0   | entr<br>C | 4001      | 200    |            | 120    | 800      | 100    | 8001  | 402  | ##01<br>~L | -      | 7    | #004<br>< | 881<br>C | -    | 1001   | na:<br>x | 1000  | 1004  | 800  |
| 3005-04-05-09-04-09                                                                                                    | -13    |           | 35.0      | 1.84   | 30.0       | 414    | 90.0     | 415    | 44.   | 0.0  | 368        | 30.0   |      | 450       | 30.0     | 00,8 | - 44   | 8.8      | \$2.0 | 214   | 30.8 |
|                                                                                                    | 3.5    | 108       | 31.6      | 214    | 30.8       | 41.8   | 90.8     | 41.8   | .4.8  | 0.4  | 10.8       | 30.0   |      | 40.5      | 868      | 003  | - 18.8 | 0.0      | 30,0  | 314   | 80.0 |
| ALL OF THE OWNER, NO.                                                                                                    | 52     | 84        | 31.0      | 31.6   | 81.6       | -88    | 90.4     | 81.5.  | 4.8   | 88   | 20.8       | 31.0   |      | 814       | -        | 40.8 | -18    | 0.6      | 22.6  |       | - 84 |
| HER OF BRIDE                                                                                                    | - 10   |           | -81       |        | - 18       | - 88   | 80.      | 44     | - 16  | .0.  | 88         |        | *    | - 46      | . 88     |      | 28     |          | 20    |       |      |
| 2025-OL DR-Brederijk                                                                                                    | -6.8   |           | 31.0      | .814   | ana.       | 46.8   | 90.8     | al.k   | 4.8   | 18.0 | 10.4       | .814 . |      | 45.6      | 862      | 90.3 | -44    | .8.6     | 83.6  | 38.4  | 84   |
| 3805-04-04-0924-02                                                                                                    |        | 93        | 283       | 201    | 38.8       | - 41   | 50       |        | .4.4  | 03   | 342        | 20.1   | 853  | -         | . 82     |      | .9.6   | 83       | 303   | 31    | 80.3 |
| 2025-09-28-0159-20                                                                                                    | -9.6   | . 19.8    | 353       | 383    | 381        | - 46   | . 99     | 58.    | -84   | 0.1  | 342        | 353    | 951  | -         | 35       |      | -9.8   | 83       | 383   |       | 20   |
| 2010 OF 28 DEBUILT                                                                                                    | -16.8  | 818.      | 385       | 217    | 38.1       | #2     | 90.7     | 48.7   | 41    | 48   | 3EA        | 217    | .812 | 92.4      | 967      | 80.7 | 94     | 8.8      | 33.5  | 317   | 90   |
| 303 CO 10 0954.22                                                                                                    | -83    | 88        | -35.8     | - 26.5 | 36.8       | -81.8  | 91.6     | 81.5   | 43    | 15.5 | 368        | -81.5  | -    | 455       | 10.5     | 80.8 | -68    | 0.8      | 95.6  | 35.8  | - 80 |
| 2020-04-24-01-01-02                                                                                                    | 84     | 1.82      | 313       | - ###  | 101        | #2     | 90.2     | 41.2   |       | 88   | 368        | 362    | 83   | 412.      | 162      | 60.2 | -14    | 88.      | 22.2  | 311   | 1.1  |
| 2020-04-26-04-0434                                                                                                    | - 34   |           | 30        | 38     | 80         | -48    | 90       | - 55   | - 36  | .0   | 34         | 30     |      |           | 89       |      | 39     | 4        | 30    |       | 1    |
| 2028-04-34-05-0528                                                                                                    | .48    | 7.08      | 38.8      | 204    | 10.4       | 41.8   | 90.5     | 48.8   | .4.8  | 18.0 | 30.4       | 50.6   |      | 404       | 96.8     | 40.8 | 88.    | 0.6      | \$5,6 | 20.4  | 1.00 |
| JUST ON THE OTHER LAN                                                                                                    | 9.0    | 4.8       | 36.5      | 1963 F | - 30.2     | -#2    | 957      | 40.5   |       | 8.8  | 163        | - PI   | 813  | #17-      | 141      | 812  | 9.6    |          | 34.8  | 31    |      |
| 10.00 (A 10 10 10 10 1                                                                                                    | 9.0    | 83 -      | 313       | ans    | #1         | -48    | 80.      | 84     | 4.8   | 83.  | 862        | - #1.1 | 10.1 |           | 88       | *    | -9.6   | 43       | 863.  | 311   |      |
| 2010-04-26-00-0020                                                                                                    | -4.1   | 10.8      | 38.0      | 201    | 36.5       | -62    | 953      | 46.7   | 41    | 0.0  | - 364      | .86.0  | 812  | 413       | 867.     | 8001 | -44    | 8.6      | 88,0  | 367   |      |
| 2010-09-20-20-20-20-                                                                                                    | -10.   | 94        | 20.0      | 2.00   | 38.2       | -61    | 90.3     | 86.7   | .41   | 9.0  | 10.0       | 49.1   | 36.2 | 417       | 867      | 9007 | - 44   | 8.8      | \$3.0 | 31    |      |
| 1825-14-28-019130                                                                                                    | -168   | 114       | 36.8      | 87     | 383        | 417    | 983      | #8月2   |       | 4.0  | 348        | 361    | 87   | 45.1      | 141      | 867  | 93     | 4.8      | \$8.6 | 817   |      |
| 2020.09.20-0991.01                                                                                                    | 49     | 0.80      | . 80      |        | 8          | - 10   | - 60     | 84     | -W    |      | - 58       | 32     |      |           | .95      | *    | -32    | 1        | 87    |       | 1.5  |
| 2010-04-24-04.97.02                                                                                                    | -43    | 1.1       | 35.0      | 367    | 367        | -46.5  | 90.5     | - 86.7 | 43    | 8.6  | 768        | .011   | 947  | 40.7      | 86.7     | 96.2 | -93    |          | 93.0  | - 第九  |      |
| 2022-04-24-010122                                                                                                    | 84     | 98        | 325       | 30.8   | 30.8       | -41    | 90.8     | 463    | 84    | 44   | 101        | 106.8  | 313  | 411       | 10.8     | 803  | - 14   | 8.8      | \$2.3 | 314   |      |
| 2022-19-26-0151254                                                                                                    | -9.0   | 83        | MA        | 30.5   | 36.3       | -44    | 90.3     | 45.5   | - 6.8 | 62   | . 361      | - 80.5 | 83   | #12       | 842      | 90.6 | -84    | 0.1      | 303   | 81    |      |
|                                                                                                    | 38     |           | - 30      |        | 30         | - 4    | 80       | -      | -36   | .0   | - 88       | 30     |      | -         | 89       |      | -39    |          | - 49  | -     | 1.51 |
| 1012 (0 10 10 10 10 10 4 10 10 10 10 10 10 10 10 10 10 10 10 10                                                                                                    | - 13   |           | 35.8      | 100    | - 81       | -11.1  | 84.1     | 017    |       | 44   | - 16.4     | BT.    | #67  | 471       | 867      | 817  | -41    | .0.4     | 95.6  | 1.967 |      |
| NUMBER OF THE OWNERS                                                                                                    | - 11   |           | 21.8      | 388    | 20.0       | - 2.9  | 97.6     | -      |       | 8.8  | 10.0       | 10.0   | -    | 403       | 86.8     | 80.8 | - 11   |          | 333   | 21    | 1.0  |
| HER OF THE PARTY                                                                                                    | -6.2   | 0.8       | 38.6      | .86.7  | 10.1       | 41     | 90.1     | .06.7  | 4.8   | U.A. | 30.4       | .86.7  | 947  | 628       | .867     | 90.1 | 48     | 8.6      | 35.6  | 38.4  |      |
| 2012-04-24-05.01.02                                                                                                    | -12    | - 14      | 28.6      | 26.7   | 30.7       | -6.7   | 30.3     | 44.7   | -11   | 0,0  | 26.8       | 99.1   | 81.7 | 402       | 817      | 60.7 | -14    |          | 33.6  | 317   | - 3  |
| #25.04.38 mms.41                                                                                                    | -162   | .88       | 334       | 305    | 38.3       | -42, j | 90.1     | 46.7   | 43    | 4.6  | 10.4       | 1.08   | \$17 | 403       | 863      | 603  | -13    | - 44     | 30.6  | 31    | 3    |
| 2028 OR 28 DEBUGSI                                                                                                    | 15     | 785.8     | 313       | 203    | 31.3       |        | 924      | 81.8   | **    | 9.6  | 36.8       | 21.5   | 83   | 458       | 85.8     | 87.4 | - 18   | 4.4      | 93.5  | 21.8  |      |
| 3028 (9.24 (0.8).42                                                                                                    | .86    | 6.3       | 383       |        | 85.2       |        | 90.3     | 41.5   | 4.5   | 4.3  | 364        | - 464  | -    | 45.5      | 46.5     | 80.4 | -14    | 48       | 95.5  | - 84  |      |
| 3022-04-24-244049                                                                                                    | -11    | 118       | 31.8      | 314    | 81.5       | - 10.0 | 93.6     | 46.8   | 44    | 8.8  | 164        | 34.6   | 8.4  | 414       | 164      | 00.0 | - 14   |          | 84.0  | 314   | 1.8  |
| 2010-00-06-000m44                                                                                                    | -13    | - 14      | 38.6      | 37.4   | 304        | <8     | 90.5     | 418    | -4.8  | 0.4  | 368        | .00.0  | 20.4 | 423       | 101      | 80.8 | -13    | 9.4      | 30.6  | 21.6  | . 0  |
| 2012/06/28 (00/06/45                                                                                                    | 11     | 10,000    | 301       | 215    | 2008       | 41     | 103      | . 413  | 43    | - 0  | 108        | 103    | 80   | #15.      | 111      | 603  | -43.   |          | 803   | 218   |      |

#### 实时曲线画面

#### 历史报表画面

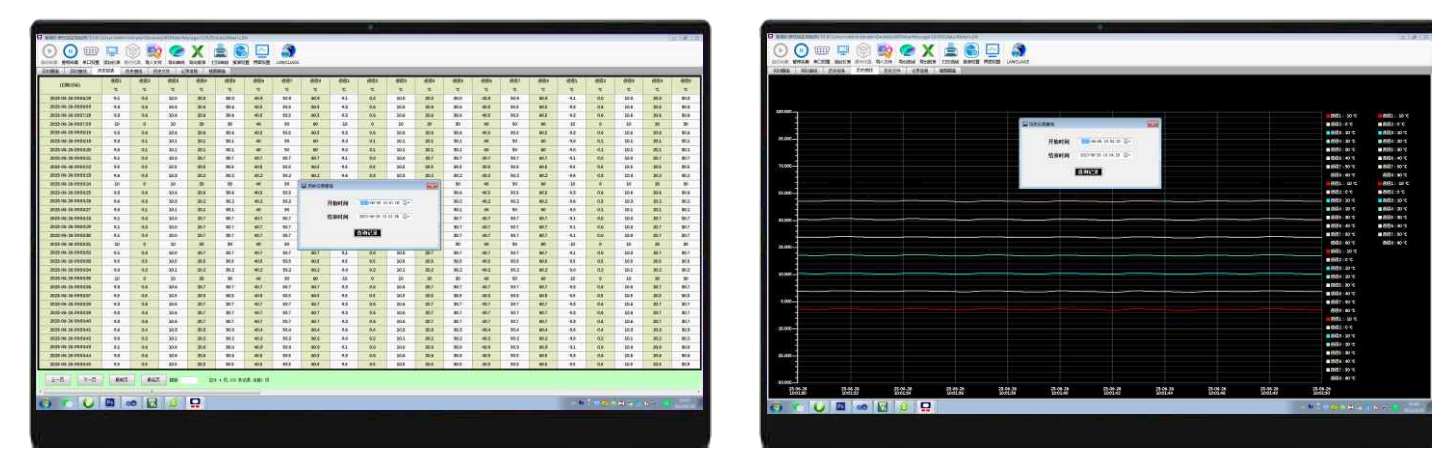

#### 任意时段记录查询

#### 历史曲线查询

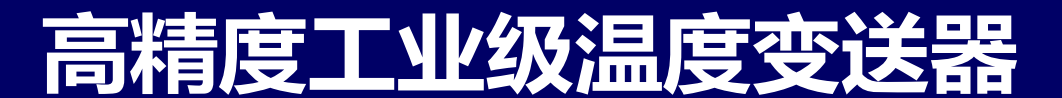

#### 通讯协议

本仪表适用于标准Modbus RTU通讯协议,仪表支持下文中所描述的功能码。通讯规 定为8个数据位,1个停止位,无奇偶校验位。没有特别说明的,本文将采用10进制表示数 据。通过上位机,用户可以一次性读出所有测量值(4号功能码数据)。对写仪表内部 寄存器,一次只能读取或写入一个数据。

#### 寄存器地址

| 功能码 | 寄存器地址 | 数据类型  | 寄存器说明      |
|-----|-------|-------|------------|
| 04  | 00    | INT16 | 温度值        |
| 03  | 00    | INT16 | 温度值        |
| 03  | 02    | INT16 | 仪表通讯地址(读写) |
| 03  | 03    | INT16 | 波特率(读写)    |

#### 功能码03或04都可以读温度值,结果一样

读取测量值功能码为4,可一次性读取所有数据,也可一个一个读取,0~1为1~2通道的测量 值.返回带符号整型,需要上位机自已根据实际设置小数点,得到数应当除10。

<u>发送: 0x00 0x04 0x00 0x00 0x00 0x01 0x30 0x1B</u>

第1字节为仪表地址,仪表系统参数里设置,用于区分不同的硬件,第2字节为功能码,第3与第 4字节为寄存器地址,高字节在前,低字节在后,第5,6字节为参数个数,如果读取多路温度只需 修改此值,如读取10路就改成10,最后两字节为MODBUS RTU CRC校验,如果不会计算,可将 最后两字节都写为0。

#### <u>返回: 0x00 0x04 0x02 0x75 0x30 0xA2 0x74</u>

第1字节为仪表地址,第2字节为功能码,第3字节为返回数据的字节数,第4,5字节为当前通 道测量值,如果读取多路温度,则返回多个通道的测量值,最后两字节为MODBUS RTU CRC校 验。内部寄存器读取的功能码为3,其它的与此相同,不再说明。

#### <u>发送: 0x00 0x06 0x00 0x00 0x03 0xE8 0x88 0xA5</u>

写入内部寄存器的功能码为06,上面的例子将温度值100.0写入到第一个通道。由于发送的数据不能表示小数,需要数据放在10倍发送.同样,第一字节为仪表地址,第二字节为功能码,第3字节与第4字节为写入的地址,高字节在前,第5与第6字节要写入的值,高字节在前。最后两字节为CRC校验,不会计算可直接写0。